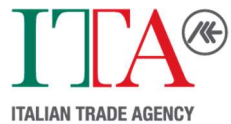

## Additional Guidelines for Submitting the Official ICE/ITA Supplier Form

After registering your personal information and creating an account on Traspare as outlined in the guidelines (Vendor Registration Procedure), please follow the procedures listed below.

1. Upon registering your personal information on the website, you will receive a message similar to the following.

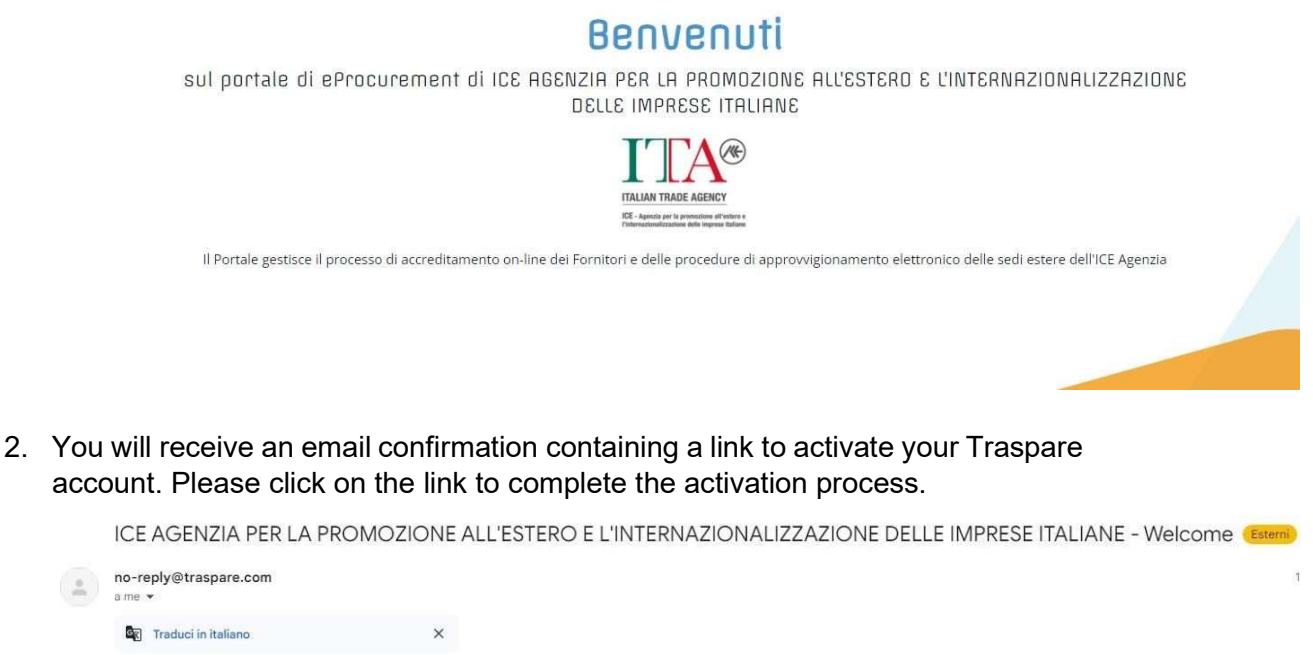

|   |                                 |                 |                     | free contraction of the contraction of the contract |                    |
|---|---------------------------------|-----------------|---------------------|----------------------------------------------------------------------------------------------------|--------------------|
|   | ICE AGENZIA PER LA PR           | OMOZIONE ALL'ES | TERO E L'INTERNAZIO | ONALIZZAZIONE DELLE                                                                                                    | IMPRESE ITALIANE - |
| * | no-reply@traspare.com<br>a me * |                 |                     |                                                                                                    |                    |
|   | Traduci in italiano             | ×               |                     |                                                                                                    |                    |

| Dear Marine and Anna and Anna and Anna and Anna and Anna and Anna and Anna and Anna and Anna and Anna and Anna |                                                                                |  |
|----------------------------------------------------------------------------------------------------|--------------------------------------------------------------------------------|--|
| to activate your Profile use the followin                                                                      | link:                                                                          |  |
| Activate Account                                                                                               |                                                                                |  |
| or copy and paste the following addres<br>https://ice.traspare.com/verification_em                             | into your browser bar.<br>loyee?token=8174cf08ae21d097029f71ce5a2b0dc6278256c8 |  |
| Thank you for choosing our online serv                                                                         | es.                                                                            |  |
| Best regards                                                                                                   |                                                                                |  |
| Portal Administration                                                                                          |                                                                                |  |
| ICE AGENZIA PER LA PROMOZIONE                                                                                  | ALL'ESTERO E L'INTERNAZIONALIZZAZIONE DELLE IMPRESE ITALIANE                   |  |

3. Once you have clicked the link, you will be prompted to log in again. After logging in, you can select this menu option.

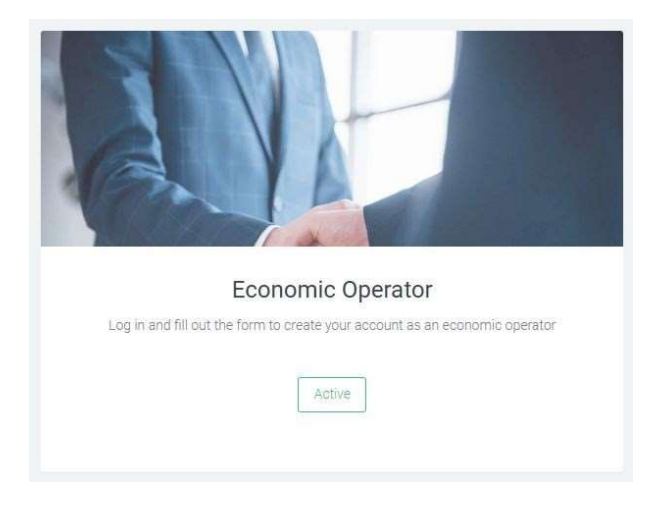

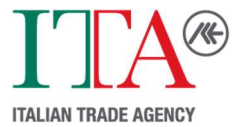

4. Please fill in the required information as shown in the picture below.

| TYPE OF REGISTRATION                               | Company                   |
|----------------------------------------------------|---------------------------|
|                                                    |                           |
| ORGANISATION NAME                                  | Organisation Name         |
| BASED IN ITALY?                                    |                           |
| IN POSSESSION OF VAT IDENTIFICATION OR EQUIVALENT? |                           |
| VAT IDENTIFICATION NUMBER OR EQUIVALENT*           | VAT identification number |
| TAX CODE, SOCIAL SECURITY NUMBER OR EQUIVALENT*    | COMPANY TAX CODE          |
| REGISTERED ELECTRONIC MAIL (REM)* 📀                |                           |
| EMAIL ADDRESS*                                     |                           |

5. Once you have completed the process, you will receive an email at your Registered Electronic Mail (REM) address containing a link to verify your account and confirm your registration on the portal as an economic operator. After verification, the process will be complete.

We sincerely thank you for taking the time to complete this process.

Your effort is greatly appreciated.